# **Device Actions Report**

Use this report to view the list of devices that has gone through a specific event. The report will include device details like tank size, location, serial number, event date, tank type, and customer (where the device was attached at the time of the event).

Here is how to use and preview this report.

1. Open Report Parameters form of Device Actions report.

| Report Parameters - Device A | Actions             |      |    |      |                  |                | ^ □ ×        |
|------------------------------|---------------------|------|----|------|------------------|----------------|--------------|
| Preview Defaults Save Clo    | se                  |      |    |      |                  |                |              |
| X Remove 🔡 Layout 🛛 🔾        | Filter Records (F3) |      |    |      | Report Options   |                |              |
| Field Name                   | Condition           | From | То | Join | Description      |                | Apply        |
| Location                     | Between             |      |    | And  | Include Details  |                | $\checkmark$ |
| Description                  | Equal To            |      |    | And  |                  |                |              |
| Date                         | Between             |      |    | And  |                  |                |              |
| Customer Status              | Equal To            |      |    | And  |                  |                |              |
| Site Status                  | Equal To            |      |    | And  |                  |                |              |
| Ownership                    | Equal To            |      |    | And  |                  |                |              |
| Device Type                  | Equal To            |      |    | And  |                  |                |              |
|                              |                     |      |    |      |                  |                |              |
|                              |                     |      |    |      |                  |                |              |
|                              |                     |      |    |      |                  |                |              |
|                              |                     |      |    |      | Sort Options     |                |              |
|                              |                     |      |    |      | X Remove Filter: |                |              |
|                              |                     |      |    |      | Sort Field Name  | Sort Direction | n            |
|                              |                     |      |    |      |                  | Ascending      |              |
|                              |                     |      |    |      |                  |                |              |
|                              |                     |      |    |      |                  |                |              |
| ⑦ ۞ ♀ ⊠ Ready                |                     |      |    |      |                  |                |              |

🕐 💭 🖓 🖂 Ready

- 2. Fill out report's parameter section. Below are the available criteria that can be used to filter data.
  - · Location Use this to filter the report by device's Bulk Plant Location. You can manually type a location, or select from the combo box list
  - · Action Type Use this to filter the report by event type. You can manually type one in, or select from the combo box list. The combo box list will display the event type's description.
  - Action Date You can manually type a date, or select from the date picker.
  - Customer Status The available values are Active and Inactive. If left blank, the report will display both active and inactive Customer.
  - Consumption Site Status The available values are Active and Inactive. If left blank, the report will display both active and inactive sites.
  - Device Ownership This is the Ownership specified in the device's record. You can manually type the device ownership, or select from the combo box list.
  - Device Type This is the Device Type specified in the device's record. You can either select from the combo box list, or type one in on the field.
- 3. Select or deselect option from Report Options section.
  - Include Details If this option is selected, the report includes each Tank record, Tank Size, Total Line, and the Report Total Line. Otherwise, it will only display the Tank Size, Total Line, and the Report Total Line.
- 4. Click Preview toolbar button. Preview Task List will display.

| Preview Task List |           |              |               |           | ~ 3     | × |
|-------------------|-----------|--------------|---------------|-----------|---------|---|
| 🗙 Remove 🗋        | Archive 🛛 | 🗄 Layout 🛛 🔍 | Filter Record | ls (F3)   |         |   |
| Report Name       |           |              | Status        | Download  | Details |   |
| Device Actions    |           |              | 202<br>202    | <u>.+</u> |         |   |
|                   |           |              |               |           |         |   |
|                   |           |              |               |           |         |   |
|                   |           |              |               |           |         |   |
|                   |           |              |               |           |         |   |
|                   |           |              |               |           |         |   |

### • When 'Include Details' is selected.

# Device Actions

## i21 Demo Setup Company(Source)

Monday, April 25, 2016 02:53:29 PM

| Tank Capacity    | Location    | Serial Number | Date of Action     | Tank Type | Customer              |
|------------------|-------------|---------------|--------------------|-----------|-----------------------|
| 500 Gallons      |             |               |                    |           |                       |
|                  |             | Tank1234      | 04/22/2016         | Propane   | 0001005079 Customer B |
|                  |             | SN1234        | 04/22/2016         | Propane   | 0001005078 Customer A |
| Tank Capacity: 1 | ,000.00 Gal | lons I        | Number of Tanks: 2 |           |                       |
| 1,000 Gallons    |             |               |                    |           |                       |
|                  | 002         | 1055767       | 04/15/2016         | Propane   | 0001005079 Customer B |
| Tank Capacity: 1 | ,000.00 Gal | lons I        | Number of Tanks: 1 |           |                       |
| Report Total:    |             | ,             | Number of Tanks: 3 |           |                       |

Report Total:

Location

Action Type

Action Date

Consumption Site Status

Device Type From

Customer Status

Tank Ownership

| 0               | ptions |
|-----------------|--------|
| Include Details |        |

i21 Demo Setup Company(Source)

| Whon | Include  | Dotaile' ie | hatalazah   |
|------|----------|-------------|-------------|
|      | IIICIUUE |             | UESEIELIEU. |

Parameters

Τо

То

То

То

То

То

То

From

From

From

From

From

From

### **Device Actions**

Monday, April 25, 2016

02:58:20 PM

.

| Tank Capacity    | Location      | Serial Number | Date of Action     | Tank Type | Customer |
|------------------|---------------|---------------|--------------------|-----------|----------|
| Tank Capacity: 1 | ,000.00 Gallo | ons N         | Number of Tanks: 2 |           |          |
| Tank Capacity: 1 | ,000.00 Gallo | ons M         | Number of Tanks: 1 |           |          |

Tank Capacity: 1,000.00 Gallons

Report Total:

Number of Tanks: 3

|                            | Pa   | rameters |    |  |
|----------------------------|------|----------|----|--|
| Location                   | From |          | То |  |
| Action Type                | From |          | То |  |
| Action Date                | From |          | То |  |
| Customer<br>Status         | From |          | То |  |
| Consumption<br>Site Status | From |          | То |  |
| Tank<br>Ownership          | From |          | То |  |
| Device Type                | From |          | То |  |

Use this report to view the list of devices that has gone through a specific event. The report will include device details like tank size, location, serial number, event date, tank type, and customer (where the device was attached at the time of the event).

Here is how to use and preview this report.

#### 1. Open Report Parameters form of Device Actions report.

| 🔐 Re | eport Parameters - Devic | e Actions |      |    |      |                 | * 🗆 X          |
|------|--------------------------|-----------|------|----|------|-----------------|----------------|
| Pre  | view Defaults Save       | Close     |      |    |      |                 |                |
| 0    | Remove 💡 Filter Rec      | ords (F3) |      |    |      | Report Options  |                |
|      | Field Name               | Condition | From | То | Join | Description     | Apply          |
|      | Location                 | Between   |      |    | And  | Include Details | V              |
|      | Description              | Equal To  |      |    | And  |                 |                |
|      | Date                     | Between   |      |    | And  |                 |                |
|      | Customer Status          | Equal To  |      |    | And  |                 |                |
|      | Site Status              | Equal To  |      |    | And  |                 |                |
|      | Ownership                | Equal To  |      |    | And  |                 |                |
|      | Device Type              | Equal To  |      |    | And  |                 |                |
|      |                          |           |      |    |      |                 |                |
|      |                          |           |      |    |      |                 |                |
|      |                          |           |      |    |      |                 |                |
|      |                          |           |      |    |      | Sort Options    |                |
|      |                          |           |      |    |      | GRemove Filter: |                |
|      |                          |           |      |    |      | Sort Field Name | Sort Direction |
|      |                          |           |      |    |      |                 | Ascending      |
|      |                          |           |      |    |      |                 |                |
|      |                          |           |      |    |      |                 |                |
| 0    | n 🖉 Ready                |           |      |    |      |                 |                |

- 2. Fill out report's parameter section. Below are the available criteria that can be used to filter data.
  - Location Use this to filter the report by device's Bulk Plant Location. You can manually type a location, or select from the combo box list.
  - Action Type Use this to filter the report by event type. You can manually type one in, or select from the combo box list. The combo box list will display the event type's description.
  - Action Date You can manually type a date, or select from the date picker.
  - Customer Status The available values are Active and Inactive. If left blank, the report will display both active and inactive Customer.
  - Consumption Site Status The available values are Active and Inactive. If left blank, the report will display both active and inactive sites.
  - Device Ownership This is the Ownership specified in the device's record. You can manually type the device ownership, or select from the combo box list.
  - Device Type This is the Device Type specified in the device's record. You can either select from the combo box list, or type one in on the field.
- 3. Select or deselect option from Report Options section.
  - Include Details If this option is selected, the report includes each Tank record, Tank Size, Total Line, and the Report Total Line. Otherwise, it will only display the Tank Size, Total Line, and the Report Total Line.
- 4. Click Preview toolbar button. Preview Task List will display.

| Preview Task List            |          |          | × ×     |
|------------------------------|----------|----------|---------|
| Carlo Remove Archive Filter: |          | ×        |         |
| Report Name                  | Status   | Download | Details |
| Device Actions               | <b>©</b> |          |         |
|                              |          |          |         |
|                              |          |          |         |
|                              |          |          |         |
|                              |          |          |         |
|                              |          |          |         |
|                              |          |          |         |
|                              |          |          |         |

|                                                                                                    |                                                                                                    | Page 1                                                                                                    | ▼ of 1                                                       |               | Pdf               | -            |            |        |
|----------------------------------------------------------------------------------------------------|----------------------------------------------------------------------------------------------------|----------------------------------------------------------------------------------------------------|--------------------------------------------------------------|---------------|-------------------|--------------|------------|--------|
| Device Ac                                                                                                    | tions                                                                                                    |                                                                                                    |                                                              |               |                   |              |            |        |
| Tuesday, March 1                                                                                                    | 7, 2015                                                                                                    |                                                                                                    |                                                              |               |                   |              |            |        |
| 09:44:21 AM                                                                                                    |                                                                                                    |                                                                                                    |                                                              |               |                   |              |            |        |
| Tank Size                                                                                                    | Location                                                                                                    | Serial Number                                                                                                    | Date of Action                                               | Tank Type     |                   | Cust         | omer       |        |
|                                                                                                    | 063 S                                                                                                    | N12345678                                                                                                    | 03/12/2015                                                   | 5 P           | 00000             | 000010 UNIO  | L PETROLEU | M      |
|                                                                                                    | 063 S                                                                                                    | N12345678                                                                                                    | 03/12/2015                                                   | 5 P           | 00000             | 000021 SHEL  | L PROPANE  |        |
|                                                                                                    |                                                                                                    | Number                                                                                                    | of Tanks: 2                                                  |               |                   |              |            |        |
| Report Total:                                                                                                    |                                                                                                    | Number                                                                                                    | of Tanks: 2                                                  |               |                   |              |            |        |
|                                                                                                    |                                                                                                    |                                                                                                    |                                                              |               |                   |              |            |        |
| Location                                                                                                    | From                                                                                                    | To To                                                                                                    | In                                                           | clude Details | Option            | 15           | 1          |        |
| Description                                                                                                    | From                                                                                                    | To                                                                                                    |                                                              |               |                   |              |            |        |
| Customer                                                                                                    | From                                                                                                    | 10                                                                                                    |                                                              |               |                   |              |            |        |
| Status<br>Consumptio                                                                                                    | From<br>n                                                                                                    | То                                                                                                    |                                                              |               |                   |              |            |        |
|                                                                                                    |                                                                                                    |                                                                                                    |                                                              |               |                   |              |            |        |
| Site Status                                                                                                    | From                                                                                                    | То                                                                                                    |                                                              |               |                   |              |            |        |
| Site Status<br>Tank<br>Ownership                                                                                                    | From<br>From                                                                                                    | То                                                                                                    |                                                              |               |                   |              |            |        |
| Site Status<br>Tank<br>Ownership<br>Device Type                                                                                                    | From<br>From<br>From                                                                                                    | To<br>To<br>To                                                                                                    |                                                              |               |                   |              |            |        |
| Site Status<br>Tank<br>Ownership<br>Device Type                                                                                                    | From<br>From<br>From                                                                                                    | То<br>То<br>То                                                                                                    |                                                              |               |                   |              |            |        |
| Site Status<br>Tank<br>Ownership<br>Device Type                                                                                                    | From<br>From<br>From<br>Details' is de                                                                                                    | To<br>To<br>To<br>Seelected.                                                                                           |                                                              |               |                   |              |            |        |
| Site Status<br>Tank<br>Ownership<br>Device Type<br>When 'Include I<br>Report Viewer                                                                                                    | From<br>From<br>From<br>Details' is de                                                                                                    | To<br>To<br>To<br>To                                                                                                   |                                                              |               |                   |              |            | 8      |
| Site Status<br>Tank<br>Ownership<br>Device Type<br>Vhen 'Include I<br>Report Viewer<br>Device Actions                                                                                                    | From<br>From<br>From<br>Details' is de                                                                                                    | To<br>To<br>To<br>To                                                                                                   |                                                              |               |                   |              |            | 8      |
| Site Status<br>Tank<br>Ownership<br>Device Type<br>When 'Include I<br>Report Viewer<br>Device Actions (*)                                                                                                    | From<br>From<br>Details' is de                                                                                                    | To<br>To<br>To<br>To<br>Page 1                                                                                         |                                                              |               | Pdf               |              |            | 8      |
| Site Status<br>Tank<br>Ownership<br>Device Type<br>Vhen 'Include I<br>Report Viewer<br>Device Actions                                                                                                    | From<br>From<br>Prom<br>Details' is de                                                                                                    | To<br>To<br>To<br>To<br>Page 1                                                                                         | • of 1                                                       |               | Pdf               | ▼ ■ [        |            | 8      |
| Site Status<br>Tank<br>Ownership<br>Device Type<br>Vhen 'Include I<br>Report Viewer<br>Device Actions (*)<br>Device Actions (*)<br>Device Actions (*)<br>Device Actions (*)                                                                                                    | From<br>From<br>From<br>Details' is de                                                                                                    | To<br>To<br>To<br>To<br>Page 1                                                                                         | • of 1                                                       |               | Pdf               | ▼ ■          |            | 8      |
| Site Status<br>Tank<br>Ownership<br>Device Type<br>Report Viewer<br>Device Actions &<br>Device Actions Composition<br>Device Actions Tuesday, March 10:28:59 AM                                                                                                    | From<br>From<br>From<br>Details' is de<br>United to the second second                                                                                                    | To<br>To<br>To<br>To<br>Page 1                                                                                         | • of 1                                                       |               | Pdf               | •            |            | 2      |
| Site Status<br>Tank<br>Ownership<br>Device Type<br>Report Viewer<br>Device Actions (*)<br>Device Actions (*)<br>Device Actions (*)<br>Device Actions (*)<br>Device Actions (*)<br>Device Actions (*)<br>Tuesday, March 10:28:59 AM<br>Tank Size                                                                                                    | From<br>From<br>From<br>Details' is de<br>Event<br>From<br>Cetails' is de<br>Event<br>Cetails' is de<br>Event<br>Cetails' is de<br>Event<br>Cetails' is de<br>Cetails' is de<br>Cetails' i | To<br>To<br>To<br>To<br>Page 1<br>Serial Number<br>Number                                                              | of 1     Date of Action     rof Tanks: 2                     | Tank Type     | Pdf               | - Eus        | tomer      |        |
| Site Status<br>Tank<br>Ownership<br>Device Type<br>Mhen 'Include I<br>Report Viewer<br>Device Actions (*)<br>Device Actions (*)<br>Device Act<br>Tuesday, March 1<br>10:28:59 AM<br>Tank Size<br>Report Total:                                                                                                    | From<br>From<br>Prom<br>Details' is de<br>Etions<br>7, 2015                                                                                                    | To<br>To<br>To<br>To<br>Page 1<br>Serial Number<br>Number                                                              | Of 1      Date of Action  r of Tanks: 2  r of Tanks: 2       | Tank Type     | Pdf               | Cust         | tomer      | ×      |
| Site Status<br>Tank<br>Ownership<br>Device Type<br>Report Viewer<br>Device Actions B<br>Device Actions B<br>Device Act<br>Tuesday, March 1<br>10:28:59 AM<br>Tank Size<br>Report Total:                                                                                                    | From From From Cetails' is de Cetails' is de Cetail                                                                                                    | To<br>To<br>To<br>To<br>Page 1<br>Serial Number<br>Number                                                              | Of 1      Date of Action      rof Tanks: 2                   | Tank Type     | Pdf               | Turk Cust    | tomer      | 2      |
| Site Status<br>Tank<br>Ownership<br>Device Type<br>Report Viewer<br>Device Actions &<br>Device Actions &<br>Device Act<br>Tuesday, March 1<br>10:28:59 AM<br>Tank Size<br>Report Total:                                                                                                    | From From From Cetails' is de                                                                                                    | To<br>To<br>To<br>To<br>To<br>Page 1<br>Serial Number<br>Number<br>Number                                              | Of 1      Date of Action rof Tanks: 2  rof Tanks: 2          | Tank Type     | Pdf<br>Of<br>ails | Cust<br>Cust | tomer      | \$<br> |
| Site Status<br>Tank<br>Ownership<br>Device Type<br>Report Viewer<br>Device Actions (#)<br>Device Actions (#)<br>Device Actions (# | From<br>From<br>From<br>Details' is de<br>Event<br>Content of the second<br>Content of the second<br>Content              | To<br>To<br>To<br>To<br>To<br>Page 1<br>Serial Number<br>Number<br>Number                                              | Of 1      Date of Action      rof Tanks: 2      rof Tanks: 2 | Tank Type     | Pdf<br>O<br>ails  | Cust         | iomer      | ×      |
| Site Status<br>Tank<br>Ownership<br>Device Type<br>Device Type<br>Device Actions (*)<br>Device Actions (*)<br>Device Actions (*)<br>Device Actions (*)<br>Device Actions (*)<br>Device Actions (*)<br>Device Action (*)<br>Device Action Type<br>Action Type<br>Action Type<br>Action Type                                                                                                    | From From Cetails' is de Cetails' is de Cetails' is                                                                                                    | To<br>To<br>To<br>To<br>To<br>Page 1<br>Serial Number<br>Number<br>Number<br>eters<br>To<br>To<br>To<br>To             | Of 1      Date of Action  r of Tanks: 2  r of Tanks: 2       | Tank Type     | Pdf<br>Oj<br>ails | Cust         | iomer      |        |
| Site Status<br>Tank<br>Ownership<br>Device Type<br>Device Type<br>Device Actions<br>Device Actions<br>Device Actions<br>Device Actions<br>Tuesday, March<br>10:28:59 AM<br>Tank Size<br>Report Total:<br>Location<br>Action Type<br>Action Date<br>Customer<br>Status<br>Consumptio                                                                                                    | From From From Cetails' is de Cetails' is de Cetail                                                                                                    | To<br>To<br>To<br>To<br>To<br>Page 1<br>Serial Number<br>Number<br>Number<br>eters<br>To<br>To<br>To<br>To<br>To<br>To | of 1      Date of Action r of Tanks: 2  r of Tanks: 2        | Tank Type     | Pdf<br>Oj<br>ails | Cust ptions  | tomer      |        |
| Site Status<br>Tank<br>Ownership<br>Device Type<br>Report Viewer<br>Device Actions (*)<br>Device Actions (*)<br>Device Action<br>Tuesday, March 1<br>10:28:59 AM<br>Tank Size<br>Report Total:<br>Location<br>Action Type<br>Action Date<br>Customer<br>Status<br>Consumptio<br>Site Status<br>Tank                                                                                                    | From From From Details' is de                                                                                                    | To<br>To<br>To<br>To<br>To<br>Page 1<br>Serial Number<br>Number<br>Number<br>eters<br>To<br>To<br>To<br>To<br>To<br>To | of 1      Date of Action     rof Tanks: 2      rof Tanks: 2  | Tank Type     | Pdf<br>Oj<br>alls | Cust<br>Cust | tomer      | 8      |